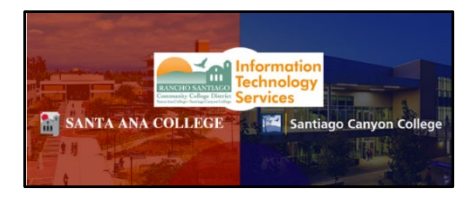

# Dropping Students through Self-Service -College Credit Courses

# Updated 10/28/2024

| Before you Begin: Important Notes regarding Self-Service Faculty Drops                          |
|-------------------------------------------------------------------------------------------------|
| Faculty should drop students prior to the Census Date 2                                         |
| No Shows 2                                                                                      |
| Faculty teaching College Credit courses should NOT grade students while dropping them           |
| Dropping during the Drop Grade Required Period 4                                                |
| Faculty can not drop students after the Last Day to Drop 4                                      |
| Instructions on Dropping Students                                                               |
| Step 1: Log into Self-Service                                                                   |
| Step 2: From Self-service Home page, select the Faculty menu                                    |
| Step 3: From Self-service Home page, select the Faculty menu, then select Section name          |
| Step 4: View Class Roster and Section Details page                                              |
| Step 5: View previously dropped students                                                        |
| Step 6: Select Drop Roster tab                                                                  |
| Step 7: Select "Never Attended" box or enter in a Last Date of Attendance to enable Drop button |
| Step 8: After making selection, Drop button will become enabled10                               |
| Step 9: Select Drop button but DO NOT ENTER A FINAL GRADE11                                     |
| Exception11                                                                                     |
| Step 10: Select Drop from Drop Student confirmation pop-up14                                    |
| Step 11: Roster now shows the student with status of Dropped with a date15                      |
| Flowchart:                                                                                      |

Before you Begin: Important Notes regarding Self-Service Faculty Drops

#### Faculty should drop students prior to the Census Date

Faculty should drop students prior to the Census Date—especially no shows. The Census Date can be viewed on your Faculty Overview page under the "Census Dates" column and is labeled as CC and CE Census:

| Daily | Work - Faculty - Faculty Overview                                                                                                    |                         |                      |                |       |                                                                  |
|-------|----------------------------------------------------------------------------------------------------|-------------------------|----------------------|----------------|-------|------------------------------------------------------------------|
| ∕∧    | Dear Student.<br>As you sign up for your class, please be aware your professor may have certain camera or technology requirements. We suggest you reach out to your professor ahead of time to determine course requirements and find the class that is the most suitable<br>for your needs.<br>Fall courses held Online and through Remote/Online Instruction require a device and internet connection. CLICK the SECTION NAME for important course details.<br>Parking Permits:<br>Parking Permits are not available at this time. Please check back periodically for more information. |                         |                      |                |       |                                                                  |
| Ma    | inage your courses by sel                                                                                                    | lecting a section below |                      |                |       |                                                                  |
| Sp    | pring 2023                                                                                                    |                         |                      |                |       |                                                                  |
| Se    | ction                                                                                                    | Times                   | Locations            | Availability 🚯 | Books | Census Dates                                                     |
| A     | RT-009-25089: Art Lab                                                                                                    | 2/6/2023 - 6/4/2023     | ONLINE<br>Laboratory | 26 / 30 / 0    |       | CC and CE Census - 2/21/2023 -<br>NCCE Only Census - 4/20/2022 - |

Spring 2023 Continuing Ed

#### College Credit (CC) census date (label is CC and CE Census):

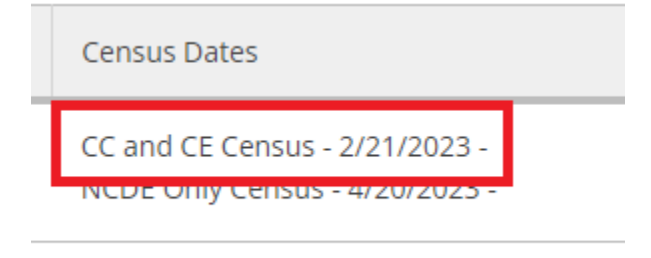

#### No Shows

**No Shows:** If a student does not attend class the first day of class mark the student as **"Never Attended"** in the Never Attended column of your Drop Roster by clicking inside the box:

| itlisted 0 |                   |              |        |              |       |          |                           |       |     |
|------------|-------------------|--------------|--------|--------------|-------|----------|---------------------------|-------|-----|
| Roster     | Attendance        | Drop Roster  | Census | Grading      | Books |          | Add Authorizations/Permis | sions | 5   |
| Student N  | lame              | ^ Student ID | Ŷ      | Never Attend | led   | <b>^</b> | Last Date of Attendance   | < >   | Fin |
| I st       | tudent1, Ellucian | 2244860      |        | (            |       | Γ        | 9/6/2022                  |       | Ρ   |
| St         | tudent2, Ellucian | 2244861      |        |              | ~     |          | M/d/yyyy                  |       |     |

# Faculty teaching College Credit courses should NOT grade students while dropping them

**Faculty teaching College Credit courses should NOT grade students** while dropping them. The only exception to this is if it is **on or after the census date**, **also known as the drop grade required period**.

Drop Grade Required Period:

- Begins the day after the Last Day to Drop without a Grade (the Census Date)
- Ends on the Last Day to Drop with a Grade. During this period faculty will need to enter a "W" grade while dropping the student.

Faculty can view their section's **Last Day to Drop without a Grade** and **Last Day to Drop with a Grade** dates by clicking on the "Deadline Dates" link in their Course Section Details page:

|          |                                                         | Close         |                |
|----------|---------------------------------------------------------|---------------|----------------|
|          |                                                         |               |                |
|          | Last Day to Drop with a Grade                           | 7/31/2022     | Fr             |
| ever /   | Last Day to Drop without a Grade                        | 7/15/2022     | CI             |
|          | First Day to Drop                                       | 7/11/2022     |                |
|          | Last Day to Add                                         | 7/15/2022     |                |
|          | ART-100-20334: Introduction to Art Conce<br>Summer 2022 | pts           |                |
| Gradi    | Deadline Dates                                          |               | ×              |
| D<br>W   | eadline Dates<br>/aitlisted 0                           |               |                |
| S        | eats Available () 48 / 50 / 0                           | 0             |                |
| 7/<br>., | /11/2022 - 8/7/2022<br>ONLINE Online                    |               |                |
| Si<br>Si | ummer 2022<br>anta Ana College                          |               |                |
| A        | ART-100-20334: li                                       | ntroduction t | o Art Concepts |
| )) ×     | Section Details<br>Back to Courses                      |               |                |
|          |                                                         |               |                |

# Dropping during the Drop Grade Required Period

#### Dropping on or after the census date/during the Drop Grade Required Period:

If you drop a student within this time period you will be required to enter in a "W" grade. Select "W" from the grade drop-down and then click on the Drop button to drop a student.

### Faculty can not drop students after the Last Day to Drop.

Faculty **cannot** drop students after the **Last Day to Drop with a Grade.** To view the Drop period Faculty can open their Deadline Dates pop-up by clicking on the Deadline Dates link on their Section Details screen:

#### Deadline Dates

#### ACCT-010-25090: Accounting Procedures Fall 2022

| Last Day to Add                  | 9/5/2022   |
|----------------------------------|------------|
| First Day to Drop                | 8/22/2022  |
| Last Day to Drop without a Grade | 9/5/2022   |
| Last Day to Drop with a Grade    | 11/13/2022 |
|                                  |            |

Close

×

# Instructions on Dropping Students

# Step 1: Log into Self-Service

Log into Self-Service.

The direct link is <u>https://colss-prod.cloud.rsccd.edu/Student/</u> but links can also be accessed by going to the <u>www.sac.edu</u> or <u>www.sccollege.edu</u> websites and clicking on the following:

From SAC's website (<u>www.sac.edu</u>):

Click on **Self-Service** on the top navigation bar:

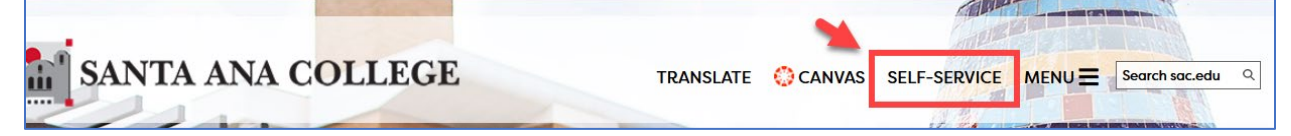

#### Click on **Self-Service**:

| WebAdvisor & Self-Serv                            | vice                                                                                                    | Со |
|---------------------------------------------------|----------------------------------------------------------------------------------------------------|----|
| SAC Resources                                     | WebAdvisor is being replaced with Self-Service but some functionality is still available only in WebAdvisor | r. |
| <ul> <li>SAC Immigration Info</li> </ul>          | ▶ Self-Service                                                                                              |    |
| <ul> <li>SAC DREAM Act Info</li> </ul>            | Solf Sonvice is now required to:                                                                            |    |
| <ul> <li>SAC Non-Discrimination Policy</li> </ul> |                                                                                                    |    |
| <ul> <li>SAC Student Equity</li> </ul>            | Get an Educational Plan                                                                                     |    |
| Office of the President                           | Process your Financial Aid     Upload Documents - Embedded in other links                                   |    |
| Academic Senate                                   | Change your Personal Information (Chosen Name, Address, Email and Phone Number)                             |    |
| Administrative Directory                          | Find the most up-to-date classes                                                                            |    |

#### From SCC's website (<u>www.sccollege.edu</u>):

Click on Self-Service in the top navigation bar:

|                                                         |         | 🜔 Canvas      | Self-Service | Faculty & Staff     | Library | Continuing Education | Athletics | Give |
|---------------------------------------------------------|---------|---------------|--------------|---------------------|---------|----------------------|-----------|------|
| Santiago Canyon College Q<br>What happens here matters. | A-<br>Z | ADMISSION & 📕 | ACADEMICS    | SUPPORT<br>SERVICES | ABO     | UT STUDENT<br>INFO   | APP       | LY   |

Log in with your district email address as your username and the password you use to log into our systems.

### Step 2: From Self-service Home page, select the Faculty menu

From your Self-Service Home page, click on the Faculty tile:

| Faculty<br>Here you can view your active classes and submit grades and waivers for students. |  |
|----------------------------------------------------------------------------------------------|--|
|----------------------------------------------------------------------------------------------|--|

--OR—

You can access the **Faculty** menu in the left navigation by expanding the **Daily Work** menu (briefcase icon):

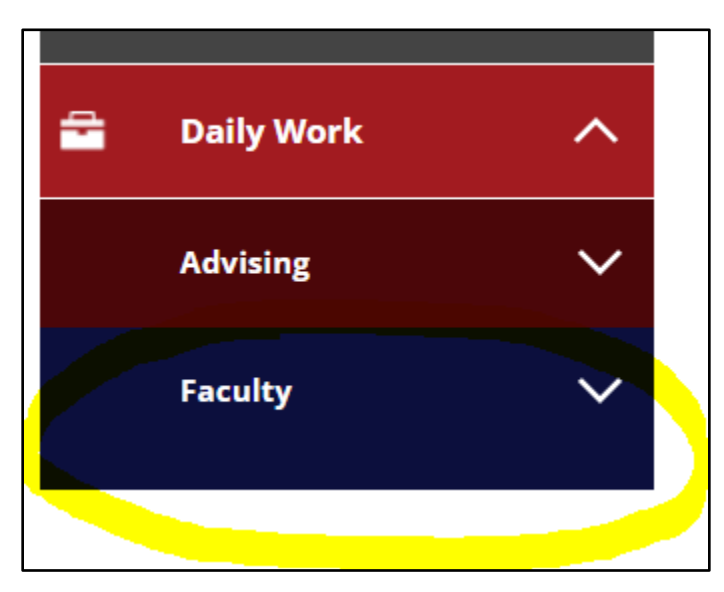

Then click on **Faculty Overview**:

| Faculty          | ^ |
|------------------|---|
| Faculty Overview |   |

# Step 3: From Self-service Home page, select the Faculty menu, then select Section name

Sections that you are teaching are organized by term. Scroll to find the section that you want to drop students and select the section by clicking on the section name:

|   | Manage your courses by sele                    | ecting a section below |                     |                |
|---|------------------------------------------------|------------------------|---------------------|----------------|
|   | Summer 2022                                    |                        |                     |                |
| l | Section                                        | Times                  | Locations           | Availability ( |
|   | ART-100-20334: Introduction to Art<br>Concepts | 7/11/2022 - 8/7/2022   | ., ONLINE<br>Online | 48 / 50 / 0    |
| L |                                                |                        |                     |                |

# Step 4: View Class Roster and Section Details page

By default, your roster will be displayed towards the bottom of the **Section Details** page:

| Section Details<br><u> </u>                     |            |                  |
|-------------------------------------------------|------------|------------------|
| ART-100-20334: Introduction to Art Concepts     |            |                  |
| Summer 2022<br>Santa Ana College                |            |                  |
| 7/11/2022 - 8/7/2022<br>., ONLINE Online        |            |                  |
| Seats Available () 48 / 50 / 0                  |            |                  |
| Deadline Dates                                  |            |                  |
| Waitlisted 0                                    |            |                  |
| Roster Attendance Drop Roster Census Grading    | Books      | Add Authorizatio |
| Student Name                                    | Student IE | )                |
| (Dropped 7/27/2022)<br>() Employee - Restricted |            |                  |
| Student1, Ellucian<br>(Dropped 7/28/2022)       |            |                  |
| Student2, Ellucian                              |            |                  |
| Student3, Ellucian                              |            |                  |

# Step 5: View previously dropped students

Previously dropped students will appear on your roster with the date that they were dropped from your section:

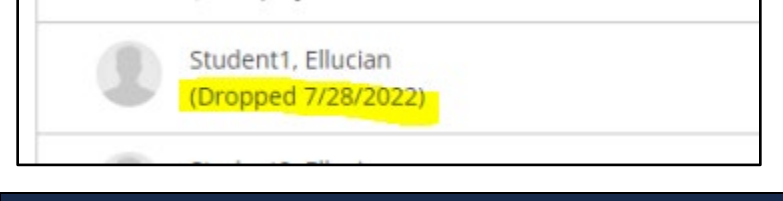

# Step 6: Select Drop Roster tab

To Drop students, click on the **Drop Roster** tab to the right of the Roster tab:

| Roster | Attendance | Drop Roster | Census | Grading |  |
|--------|------------|-------------|--------|---------|--|

Attendance to enable Drop button

To Drop students, click on the Drop Roster tab to the right of

You are required to **either click** in the **Never Attended** box or **enter in a Last Date of Attendance** to enable the Drop button:

| Student Name       Student ID       Never Attended       Last Date of Attendance       Final Grade       Class Level       Credits         Student Z, Elucian       224461       Click in Never<br>Attended OR<br>enter in Last Date       M/d//////////////////////////////////                                                                                                    | Roster Attendance  | Drop Roster  | Census                                            | Grading Bool   | ks  | Add Authorizations/Permission: | s Waitlist   |   |             |               |      |
|----------------------------------------------------------------------------------------------------|--------------------|--------------|---------------------------------------------------|----------------|-----|--------------------------------|--------------|---|-------------|---------------|------|
| Student2. Ellucian       2244861       Click in Never<br>Attended OR<br>of Attendance<br>(m/d/yyy)       Click in Never<br>Attended OR<br>of Attendance<br>(m/d/yyy)       Select Grade       Freshman       3       Drop         Student3. Ellucian       2244861       Click in Never<br>Attended OR<br>of Attendance<br>(m/d/yyy)       M/d/yyy       Select Grade       Freshman       3       Drop | Student Name       | ^ Student ID | ÷ 1                                               | Never Attended | ÷   | Last Date of Attendance 💲      | Final Grade  | Ŷ | Class Level | \$<br>Credits |      |
| Student3. Ellucian     2244862     of Attendance<br>(m/d/yyy)     M/d/yyy     Select Grade     Freshman     3     Drop                                                                                                    | Student2, Ellucian | 2244861      | Click in Never<br>Attended OR<br>enter in Last Da |                | ) < | M/d/yyyy                       | Select Grade | • | Freshman    | 3             | Drop |
|                                                                                                    | Student3, Ellucian | 2244862      | of Attendance<br>(m/d/yyy)                        |                |     | M/d/yyyy                       | Select Grade | ~ | Freshman    | 3             | Drop |

For No Shows: Click in the Never Attended checkbox.

**For Students who Attended Class:** Enter in a **Last Date of Attendance** (format is m/d/yyyy – four-digit year. It will not accept a two-digit year).

## Step 8: After making selection, Drop button will become enabled

Once you have either clicked in Never Attended or entered in a Last Date of Attendance the Drop button will become enabled (will no longer be grayed out):

| Never Attended | Last Date of Attendance 🗳 | Final Grade | Class Level | Credits |      |
|----------------|---------------------------|-------------|-------------|---------|------|
| <              | M/d/yyyy                  |             | Freshman    | 3       | Drop |

**NOTE**: If Never Attended is clicked the Final Grade option will be hidden:

| Never Attended | ^<br>~ | Last Date of Attendance | <b>^</b> | Final Grade | ~ ~ |
|----------------|--------|-------------------------|----------|-------------|-----|
|                |        | M/d/yyyy                |          |             |     |

This is NOT the case when a Last Date of Attendance is entered—the Final Grade option will not be hidden. Please take care here and PLEASE READ the NEXT STEP (<u>Step 9</u>) and NOTE INSTRUCTIONS

## Step 9: Select Drop button but DO NOT ENTER A FINAL GRADE

Once you have clicked in Never Attended or entered in a Last Date of Attendance, click on the **Drop** button, but **DO NOT ENTER A FINAL GRADE**. Final Grades are not allowed for dropped students:

| <ul> <li>Last Date of Attendance</li> <li>Final Grade</li> </ul> | Class Level | Credits |      |
|------------------------------------------------------------------|-------------|---------|------|
| 7/15/2022                                                        | Freshman    | 3       | Drop |

#### Exception

If it is **on or after census** (within the drop grade required period--between the day after the Last Date to Drop without a Grade and the Last Date to Drop with a Grade) you must **enter a "W" grade**.

Select the "W" ("Withdrawal") grade from the drop-down:

|    | Select Grade | ~  |
|----|--------------|----|
|    | Select Grade |    |
|    | A            |    |
|    | В            |    |
|    | C            |    |
| _  | Р            |    |
|    | D            |    |
|    | F            |    |
|    | NP           |    |
| .P |              | re |
|    | W            |    |

Example of this exception: Example: If today is 11/01/22. When **today is on or after the Census Date** a "W" grade will need to be entered in order to drop your students:

| Section Times Lo                                             |                                      | Locations           | Availability 🚯 | Books | Census Dates                                                 |
|--------------------------------------------------------------|--------------------------------------|---------------------|----------------|-------|--------------------------------------------------------------|
| ACCT-010-25090: Accounting 8/22/2022 - 12/11/2022 Procedures |                                      | ., ONLINE<br>Online | 36 / 40 / 0    |       | CC and CE Census - 9/6/2022<br>NCDE Only Census - 10/2//2022 |
| Census Dates                                                 |                                      |                     |                |       |                                                              |
| CC and CE Cer<br>NCDE Only Ce                                | nsus - 9/6/2022<br>nsus - 10/2//2022 |                     |                |       |                                                              |

**Deadline Dates also indicate when we are in the Drop Grade Required period.** Since today is 11/1/22, the Last Day to Drop without a Grade is in the past but the Last Date to Drop with a Grade has not yet occurred:

| Deadline Dates                                     |            |               | × |
|----------------------------------------------------|------------|---------------|---|
| ACCT-010-25090: Accounting Procedures<br>Fall 2022 |            |               |   |
| Last Day to Add                                    | 9/5/2022   |               |   |
| First Day to Drop                                  | 8/22/2022  | ×             |   |
| Last Day to Drop without a Grade                   | 9/5/2022   | Today's Date: |   |
| Last Day to Drop with a Grade                      | 11/13/2022 | 11/1/22       |   |

If you attempt to drop a student during the Drop Grade Required period without first entering in a Final Grade you will receive this error:

| Student Name             | Student ID | Never Attended | <b>`</b> | Last Date of Attendance | <b>^</b> | Final Grade    | ~ ` | Class Level | Credits |      |    |
|--------------------------|------------|----------------|----------|-------------------------|----------|----------------|-----|-------------|---------|------|----|
| Student2, Ellucian       | 2244861    |                |          | 7/15/2022               | ]        | Select Grade 🗸 | .)  | Freshman    | 3       | Drop | () |
| A drop grade is required |            |                |          |                         |          |                |     |             |         |      |    |

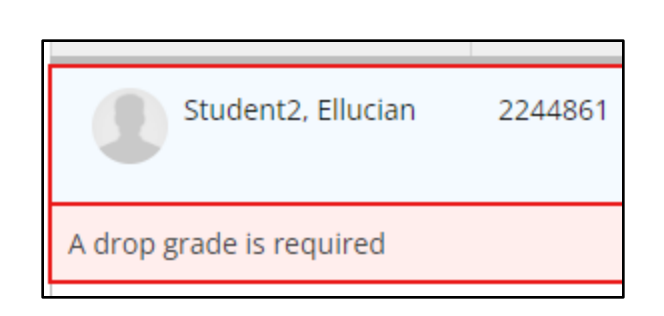

Select the "W" grade from the drop-down:

|    | Select Grade 🗸 |   |
|----|----------------|---|
|    | Select Grade   |   |
|    | A              |   |
|    | В              |   |
|    | C              |   |
| _  | P              |   |
|    | D              | 1 |
|    | F              |   |
|    | NP             |   |
| .P | re re          |   |
|    | W              |   |

And enter in a Last Date of Attendance. Then click the Drop button:

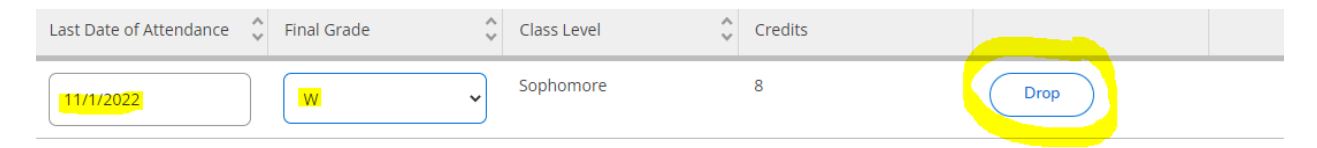

# Step 10: Select Drop from Drop Student confirmation pop-up

Once you have clicked on the Drop button you will be presented with a Drop Student confirmation pop-up. Click on **Drop** to drop the student:

| Dro                                              | p Student |                                |          |  |  |  |
|--------------------------------------------------|-----------|--------------------------------|----------|--|--|--|
| Drop student Student2, Ellucian from the section |           |                                |          |  |  |  |
|                                                  |           | Cancel                         | Drop     |  |  |  |
|                                                  |           |                                |          |  |  |  |
| ding                                             | Books     | Add Authorizations/Permissions | Waitlist |  |  |  |

If the student has been successfully dropped you will see a green confirmation message at the top right-hand corner of our Section Details page:

| ٤                                | ے nh41510                           | 〔→ Sign out                                                              | ⑦ Help           | 3    |  |  |  |  |
|----------------------------------|-------------------------------------|--------------------------------------------------------------------------|------------------|------|--|--|--|--|
| i                                | <b>ITS Loaner V</b><br>Please retur | Vebcam<br>n loaner equipmen                                              | t to remove this | hold |  |  |  |  |
| i                                | ITS Loaner H<br>Please retur        | ITS Loaner Headset<br>Please return loaner equipment to remove this hold |                  |      |  |  |  |  |
| Student was dropped successfully |                                     |                                                                          |                  |      |  |  |  |  |
|                                  |                                     |                                                                          |                  |      |  |  |  |  |

# Step 11: Roster now shows the student with status of Dropped with a date

Once the student has been dropped you will no longer see the student in your drop roster. However, you will now see the student in your Roster with a status of Dropped with the date that the student was dropped from the class (you may need to refresh your browser to see the dropped status on your roster):

| Roster    | Synchronous NCDE Attendance                |
|-----------|--------------------------------------------|
|           |                                            |
|           |                                            |
| Student N | lame                                       |
|           | Student10, Ellucian<br>(Dropped 7/28/2022) |
|           | Student7, Ellucian                         |

(Select this link to return to the beginning of the document)

Page **15** of **16** 

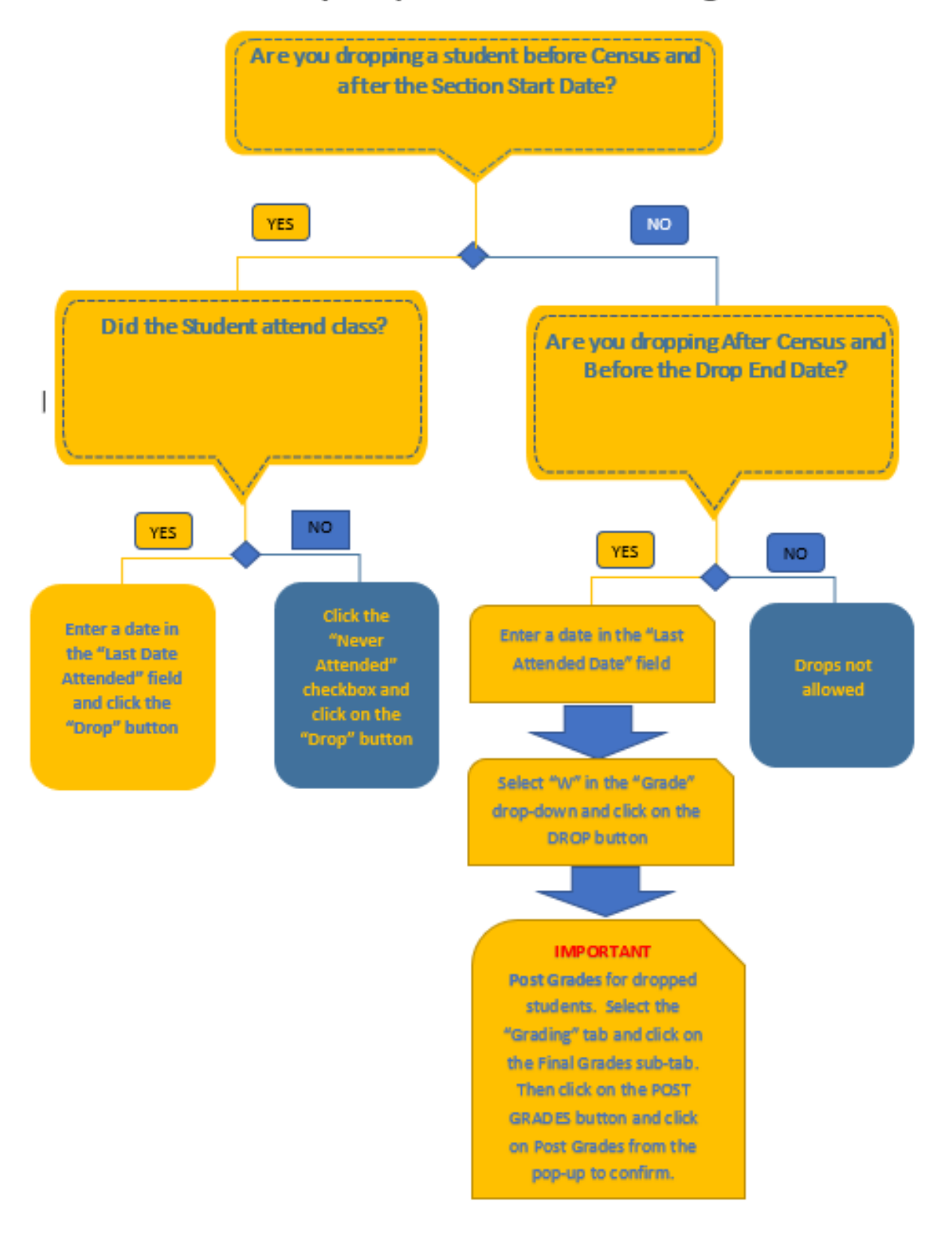

#### Self-Service Faculty Drops Flowchart for College Credit Courses

Page 16 of 16